## Sistema Integrado de Administração Financeira do Governo Federal

## Manual do Usuário

Agregação - Visualizar Compromissos

Data e hora de geração: 13/08/2025 05:28

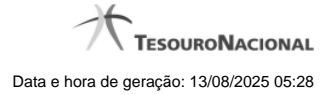

1 - Agregação - Visualizar Compromissos

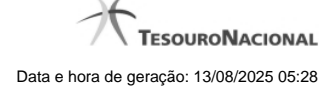

## 1 - Agregação - Visualizar Compromissos

|                                                                                         | ~                                                            |                                                                                     | avonios                                                                  | ~                                                                                     |                                                                                     | A                                              |                         |
|-----------------------------------------------------------------------------------------|--------------------------------------------------------------|-------------------------------------------------------------------------------------|--------------------------------------------------------------------------|---------------------------------------------------------------------------------------|-------------------------------------------------------------------------------------|------------------------------------------------|-------------------------|
| Consultar                                                                               | Agregaçõe                                                    | s - CONAG                                                                           | REG                                                                      | CIRF                                                                                  | CSP<br>CSP                                                                          | <u>, (</u> , , , , , , , , , , , , , , , , , , | 🕜 Aju                   |
|                                                                                         |                                                              | (                                                                                   | Ø                                                                        | Ø                                                                                     | Ø                                                                                   |                                                | Ø                       |
| Agregação                                                                               | de Compromis                                                 | SSOS                                                                                |                                                                          |                                                                                       |                                                                                     |                                                |                         |
| UG Pagadora:                                                                            | :                                                            |                                                                                     | Período de Apo                                                           | uração:                                                                               |                                                                                     |                                                |                         |
| 90001 - CONS                                                                            | SELHO DA JUSTI                                               | CA FEDERAL                                                                          | 01/03/2018 a 3                                                           | 1/03/2018                                                                             |                                                                                     |                                                |                         |
| Agregação:                                                                              | S                                                            | tatus:<br>ondonto do Doco                                                           | mposicão                                                                 | A.                                                                                    |                                                                                     | 4                                              | R                       |
| 030001/2010                                                                             |                                                              |                                                                                     |                                                                          |                                                                                       |                                                                                     |                                                |                         |
| 7                                                                                       | <u>JF004415</u>                                              |                                                                                     | inposição                                                                | Shr                                                                                   | -51                                                                                 |                                                | -51                     |
| Receita:                                                                                | DEENS 01                                                     | Código de Barra                                                                     | IS:<br>31420385183-7 600                                                 | 071613344-8 000046573                                                                 | 02-0                                                                                |                                                | () SIL                  |
| Receita:<br>9984 - TESTE                                                                | E DEFNS 01                                                   | Código de Barra<br>8580000002-0                                                     | s:<br>31420385183-7 600                                                  | 071613344-8 000046573                                                                 | 02-0                                                                                |                                                | () Sh                   |
| Receita:<br>9984 - TESTE                                                                | E DEFNS 01                                                   | Código de Barra<br>85800000002-0                                                    | s:<br>31420385183-7 600                                                  | 071613344-8 000046573                                                                 | 02-0                                                                                |                                                | <b>G</b> SII.           |
| Receita:<br>9984 - TESTE<br>Compromi                                                    | E DEFNS 01                                                   | Código de Barra<br>85800000002-0                                                    | 15:<br>31420385183-7 600                                                 | 071613344-8 000046573                                                                 | 02-0                                                                                |                                                | Ø <sup>Sh</sup>         |
| Receita:<br>9984 - TESTE                                                                | E DEFNS 01                                                   | Código de Barra<br>8580000002-0                                                     | is:<br>31420385183-7 60                                                  | 071613344-8 000046573<br>Dágina 1 de 1 🕨 🕪                                            | 02-0                                                                                | ¢                                              | <b>O</b> <sup>511</sup> |
| Receita:<br>9984 - TESTE<br>Compromi<br>Data de<br>Apuração                             | E DEFNS 01 SSOS Data de Vencimento                           | Código de Barra<br>8580000002-0<br>Data de<br>Pagamento                             | IS:<br>31420385183-7 600                                                 | 071613344-8 000046573<br>Dágina 1 de 1 🕨 👞                                            | 02-0<br>Processamento                                                               | Tipo                                           | Valor                   |
| Receita:<br>9984 - TESTE<br>Compromi<br>Data de<br>Apuração<br>14/03/2018               | E DEFNS 01  SSOS  Data de Vencimento 14/03/2018              | Código de Barra<br>8580000002-0<br>Data de<br>Pagamento<br>30/05/2018               | IS:<br>31420385183-7 600<br>                                             | 071613344-8 000046573<br>Dágina 1 de 1 > >><br>Documento Hábil<br>090001/2018RP021635 | 02-0  Processamento Pendente de Decomposição                                        | Tipo<br>Encargo                                | Valor<br>38,4           |
| Receita:<br>9984 - TESTE<br>Compromi<br>Data de<br>Apuração<br>14/03/2018<br>08/03/2018 | DEFNS 01                                                     | Código de Barra<br>8580000002-0<br>Data de<br>Pagamento<br>30/05/2018<br>30/05/2018 | IS:<br>31420385183-7 600<br>Recolhedor<br>0000000000272<br>0000000000353 | 071613344-8 000046573                                                                 | 02-0  Processamento Pendente de Decomposição Pendente de Decomposição               | Tipo<br>Encargo<br>Encargo                     | Valor<br>38,4<br>38,4   |
| Receita:<br>9984 - TESTE<br>Compromi<br>Data de<br>Apuração<br>14/03/2018<br>08/03/2018 | E DEFNS 01  SSOS  Data de Vencimento  14/03/2018  06/03/2018 | Data de<br>Pagamento<br>30/05/2018                                                  | IS:<br>31420385183-7 600<br>Recolhedor<br>000000000272<br>0000000000272  | 071613344-8 000046573                                                                 | 02-0<br>Processamento<br>Pendente de<br>Decomposição<br>Pendente de<br>Decomposição | Tipo<br>Encargo<br>Encargo                     | Valor<br>38,4<br>38,4   |

Agregação - Visualizar Compromissos

Neste formulário você consegue consultar todos os compromissos que compõem uma determinada Agregação e Código de Receita, com os seguintes campos:

UG Pagadora- código e nome da UG Pagadora da Agregação detalhada.

Período de Apuração- período de apuração da Agregação detalhada.

Agregação - número que, juntamente com a UG Pagadora, identifica unicamente a Agregação detalhada.

O Campo possui um hyperlink que quando acionado irá detalhar o documento no SIAFI Operacional.

Status - identifica o estágio atual da Agregação detalhada.

Receita - código e título do código de Receita Federal.

Código de Barras - código de barras que originou a Agregação detalhada.

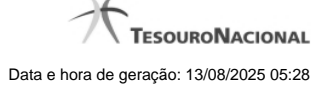

**Compromissos** - Seção do detalhamento que apresenta uma lista paginada contendo todos os compromissos relacionados à Agregação e Código de Receita.

Data de Apuração - Data do campo Período de Apuração do Prédoc DARF Decomposto associado ao compromisso.

Data de Vencimento - Data de Vencimento do compromisso.

Data de Pagamento - Data de Pagamento do compromisso.

Recolhedor - Código do Recolhedor da Lista de Recolhedores associada ao compromisso.

Documento Hábil - Número do Documento Hábil associado ao compromisso.

O Campo possui um hyperlink que quando acionado irá detalhar o Documento Hábil.

Processamento - estágio atual do processamento do compromisso. Pode estar 'Pendente de decomposição' ou com documentos SIAFI associados.

Tipo - Tipo do compromisso, que pode ser um destes: "Dedução" ou "Encargo".

Valor - valor do compromisso que se refere ao recolhedor.

## Botões

Retornar - Clique nesse botão para retornar à tela anterior.